## Downloading and Extracting Files

For the purposed of this tutorial we are using Internet explorer, on a windows 8 platform.

1. Click the link in the email we send you.

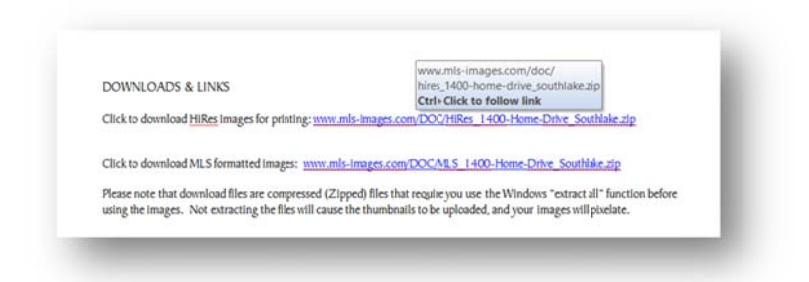

- If you get an error or the hyperlink doesn't not launch a save file prompt, click and drag the mouse to highlight the hyperlink then press the Control and "c" keys at the same time to copy (Or right click and choose copy) it to your buffer.
- Launch your browser and press the Control and "v" keys at the same time paste the in to the Omni bar (a.k.a address bar), if you are using Internet explorer you will be prompted if you want to save or open the file, choose "Save As".

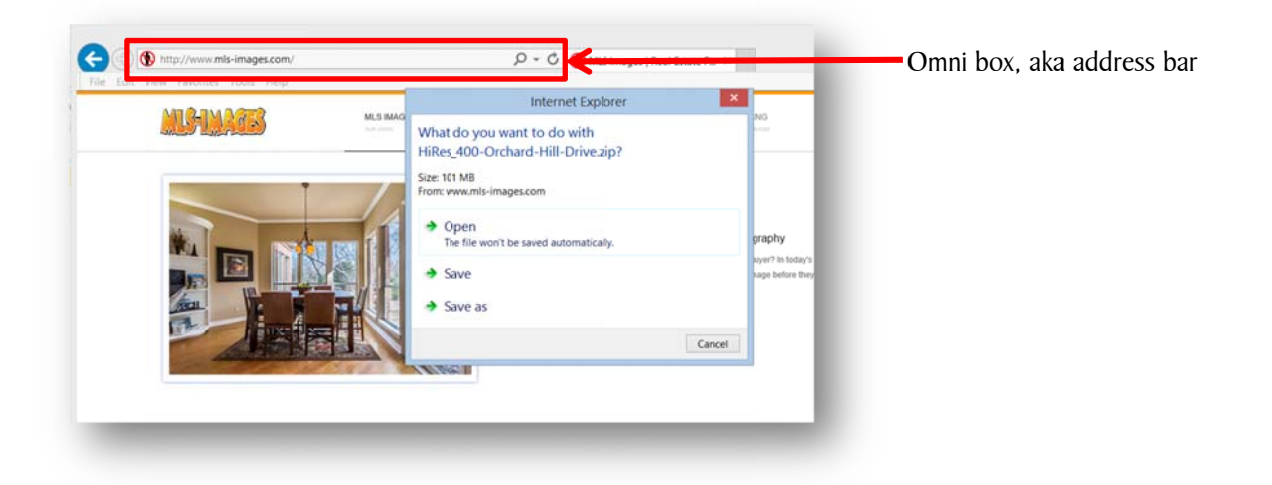

• The "Save As" option gives you the opportunity to save the file to a location of your preference, such as your Desktop or Documents folder. Choose a directory that you know how to get too easily! We are saving this file to the desktop.

2. Open File Explorer, and then navigate to the compressed folder.

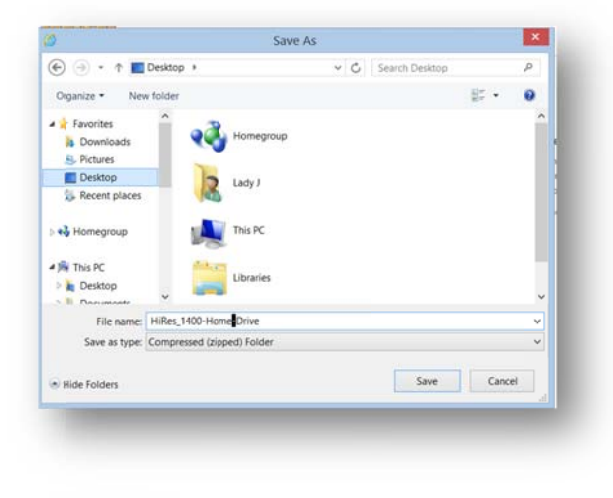

## Note for older versions of Windows:

- To open My Computer, click **Start**, and then click **My Computer**.
- Navigate and identify compressed folders by the distinctive zipper on the folder icon.

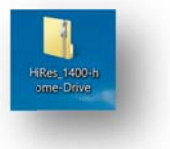

Or look for it on your desktop, it will have the distinctive zipper on the folder icon.

3. There are two quick ways to extract the file 1. Right click the folder and choose "Extract all form the menu or 2. double click the to open the folder.

| the same than your, I     | fitted.                            |                                                                                                    |                 |                  |             | ~ O                   |   |
|---------------------------|------------------------------------|----------------------------------------------------------------------------------------------------|-----------------|------------------|-------------|-----------------------|---|
| police de las             | annesses B. pro-                   | 121                                                                                                    |                 |                  |             |                       |   |
| B. 10-0                   | inspermitted ( ) place             | - 100                                                                                                    |                 |                  |             | _                     | - |
| they all held             | 1271 india darch Andri 🗱 facility  | and the second second s |                 |                  |             | _                     |   |
|                           | tonad In                           | 10.277                                                                                                    |                 |                  |             | _                     |   |
| Contra L + Miles 1400-hom | Dist                               | Estract all                                                                                                    |                 | . A Gardeline    | tabl tome D |                       |   |
|                           |                                    | forest of issue                                                                                                    | in this failer. |                  |             | and the second second |   |
| Revoltes                  | A Name                             | Type                                                                                                    | Concessed size  | Password p. Size |             | lan."                 |   |
| a Downloads               | C01, HiRes, 400-Orchard-Hill-Onive | IFEG Image                                                                                                    | 4,000.02        | No               | 4,523,63    | 10                    |   |
| & Fictures                | C02,HRes,400-Dictard-Hill-Drive    | HEL Happy                                                                                                    | 1,111 (2)       | No               | 5,121 43    | 15                    |   |
| Cesimosi                  | C01,HRes,400-Orchatt-Hill Only     | IPEG imager                                                                                                    | 1,002 63        | Net              | 3,6(1.6)    | 15                    |   |
| Ls Recent places          | C04,HiRes,400-DichathHill-Drive    | IPEG image                                                                                                    | 3,494.63        | The              | 3.539.43    | 15                    |   |
|                           | C05,HRes,400-Orchard-Hill-Orive    | IPDD image                                                                                                    | 4,111.02        | No               | 4,148.83    | 15                    |   |
| +3 Homegroup              | C06, HRes, 400-Orchard-Hill-Onive  | secondor united                                                                                                    | 3,067 85        | NU               | LONG AS     |                       |   |
|                           | C027_HiRes_400-Orchard-Hill-Orive  | 1913 image                                                                                                    | 8,272.635       | Net              | 1,297 43    | 15                    |   |
| This PC                   | COLHRes, 400 Orchard Hill Drive    | IPEG image                                                                                                    | 3,781 62        | Third            | 1,005 K3    | 15                    |   |
| in Destop                 | COLHRes, 400-Orchart-Hill Other    | PED image                                                                                                    | 3,324.43        | 744              | 1,348.63    | 15                    |   |
| Documents                 | C10,HiRes,400-Orchwo-Hill-Onlive   | ittiG image                                                                                                    | 3,134 85        | No               | 3,157 (1    | 15                    |   |
| h Downloads               | C11,HRes,400-Orchard-Hill Other    | PED Intege                                                                                                    | 1,701 83        | 741              | 1,719.43    | 15                    |   |
| If lennie (good-king)     | CIL,HRes,400-Orchatt-Hill Onlive   | IPED integer                                                                                                    | 4,007.62        | No               | 4,107.43    | 15.                   |   |
| If Intephat (good-keep)   | CT3, HRes, 400-Dictor Hill Chive   | PSG mage                                                                                                    | 1,052.63        | 744              | 3302.01     | 15                    |   |
| à Maic                    | C14,HRes,400-Oktarti-Hill Onlive   | MED image                                                                                                    | 3,322.43        | Not              | 3,216 X3    | 15                    |   |
| & Pictures                | C15, HRes, 400-Onchast-Hill-Onive  | (PEE image                                                                                                    | 2,715.42        | Net              | 2,750.41    | 26 1                  |   |
| Videos                    | C16,HiRes,400-Orchard Hill-Online  | IPED image                                                                                                    | 1,017-43        | 740              | 3,003 43    | 15. 9                 |   |
| Ser Local Disk (C)        | w. 4                               |                                                                                                    |                 |                  |             | 2                     |   |
| E herrs                   |                                    |                                                                                                    |                 |                  |             | 10.47                 |   |

Click to launch the extract dialog box

To extract all files or folders, right-click the compressed folder, and then click **Extract All**. In the Compressed (zipped) Folders Extraction Wizard, prompt you where you want to store the extracted files. Save the extracted file in a location that you know how to get to and makes sense.

| Select a Destination and Extract Files        |        |
|-----------------------------------------------|--------|
| Files will be extracted to this folder:       |        |
| C/Users\Owner\Desktop\Hilfes_1400-frome-Drive | Browse |
|                                               |        |
|                                               |        |

Your files are now ready to be uploaded into NTREIS MLS!